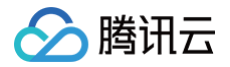

# 专用宿主机 操作指南

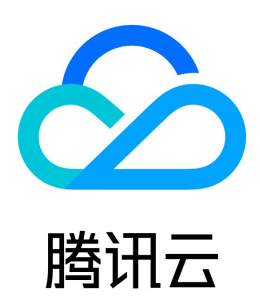

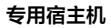

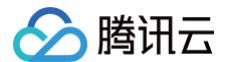

#### 【版权声明】

#### ©2013-2025 腾讯云版权所有

本文档(含所有文字、数据、图片等内容)完整的著作权归腾讯云计算(北京)有限责任公司单独所有,未经腾讯云事先明确书面许可,任何主体不得以任何形式 复制、修改、使用、抄袭、传播本文档全部或部分内容。前述行为构成对腾讯云著作权的侵犯,腾讯云将依法采取措施追究法律责任。

【商标声明】

## 🕗 腾讯云

及其它腾讯云服务相关的商标均为腾讯云计算(北京)有限责任公司及其关联公司所有。本文档涉及的第三方主体的商标,依法由权利人所有。未经腾讯云及有关 权利人书面许可,任何主体不得以任何方式对前述商标进行使用、复制、修改、传播、抄录等行为,否则将构成对腾讯云及有关权利人商标权的侵犯,腾讯云将依 法采取措施追究法律责任。

【服务声明】

本文档意在向您介绍腾讯云全部或部分产品、服务的当时的相关概况,部分产品、服务的内容可能不时有所调整。 您所购买的腾讯云产品、服务的种类、服务标准等应由您与腾讯云之间的商业合同约定,除非双方另有约定,否则,腾讯云对本文档内容不做任何明示或默示的承 诺或保证。

【联系我们】

我们致力于为您提供个性化的售前购买咨询服务,及相应的技术售后服务,任何问题请联系 4009100100或95716。

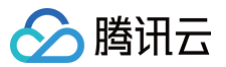

## 文档目录

## 操作指南 查看 CDH 实例信息

最近更新时间: 2024-09-20 20:11:41

您可以使用控制台或者 API 的方式获取专用宿主机实例的信息。

### 使用控制台查看 CDH 实例信息

#### 1. 登录 专用宿主机控制台。

2. 在 **专用宿主机** 界面顶部选择相应的地域,您就可以查看到您在当前地域所拥有的专用宿主机的信息,包括可用区、机型、总资源和剩余可用资源的情况、到期 时间等。如下图所示:

| 新建 | 首主机 分配:    | 云主机更     | 多攝作  ▼ |      |       |          |         |           |            | 请输入宿主机名称 | viD进行捜索 Q | ¢ ¢ <u>∔</u> |
|----|------------|----------|--------|------|-------|----------|---------|-----------|------------|----------|-----------|--------------|
|    | ID/宿主机名    | 监控/状态    | 可用区域   | 机型   | 实例(合) | 可用/总CPU( | 可用/总内存( | 可用/总硬盘(   | 到期时间       | 计费模式     | 项目        | 操作           |
|    | host-<br>c | 山<br>运行中 | 广州三区   | HS20 | 1     | 55/56    | 223/224 | 2452/2452 | 2021-07-10 | 包年包月     | stator#2. | 续费<br>分配至项目  |

3. 单击专用宿主机的 ID,进入专用宿主机详情页,可以查看专用宿主机的详细信息以及该宿主机上的实例信息。如下图所示:

| ← host-                | - host-                 |                              |                      |                                      |                 |                              |        |                   |          |  |  |
|------------------------|-------------------------|------------------------------|----------------------|--------------------------------------|-----------------|------------------------------|--------|-------------------|----------|--|--|
| 配置详情                   | <b>实例列表</b> 监           | 控指标                          |                      |                                      |                 |                              |        |                   |          |  |  |
| 要对实例进行日常监<br>云硬盘采用按量计费 | 控维护、配置升级、<br>約计费方式。当账户; | 其他更多操作,请 前往[]<br>欠费时,若系统盘被隔离 | 实例管理<br>1,子机不可用:若系统盘 | a被清除,子机将一同被清                         | 除。如需屏蔽此逻辑,请联系大者 | 沪经理开通欠费不停服服                  | 跷.     |                   |          |  |  |
| 更多操作 ▼                 | +分配实例                   |                              |                      |                                      |                 |                              |        | 请输入实例名/实例ID/IP进行提 | ≝≢Q, ‡ ∔ |  |  |
| ID/实例名                 | 状态                      | 可用区                          | 实例类型                 | 配置                                   | IP地址            | 实例计费模式                       | 网络计费模式 | 所属项目              | 操作       |  |  |
| ☐ ins-<br>未命名          | ⇒运行中                    | 广州三区                         | 独享型 😽                | 1 核 1 GB 1 Mbps<br>系统盘:高性能云硬蜡<br>网络: | (公)<br>(内)      | 不计费<br>2021-06-25<br>15:47创建 | 按流量计费  | one-R298          | 关机重启销毁   |  |  |

## 使用 API 获取 CDH 实例信息

请参见 查看 CDH 实例列表。

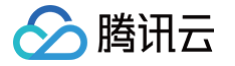

## 搜索 CDH 实例

最近更新时间: 2024-09-20 20:11:41

您可以使用控制台或 API 接口搜索专用宿主机实例,目前控制台支持根据专用宿主机 ID 和名称进行搜索,API 则支持按照可用区、项目、专用宿主机 ID、名称、状态进行搜索。

## 使用控制台搜索 CDH 实例

- 1. 登录 专用宿主机控制台。
- 2. 选择相应的地域,在右上角的搜索框中输入宿主机 ID 或名称,单击搜索按钮进行搜索。

| 新建 | 宿主机    分           | 配云主机 更                | ●多操作 マ |      |       |             |           |           |            | test | Q         | ¢ ¢ ±       |
|----|--------------------|-----------------------|--------|------|-------|-------------|-----------|-----------|------------|------|-----------|-------------|
|    | ID/宿主机名            | 监控/状态                 | 可用区域   | 机型   | 实例(台) | 可用/总CPU(    | 可用/总内存(   | 可用/总硬盘(   | 到期时间       | 计费模式 | 项目        | 操作          |
|    |                    |                       |        |      |       | 搜索"test", 抄 | ©到1条结果。返回 | 原列表       |            |      |           |             |
|    | host-<br>c<br>test | <mark>山</mark><br>运行中 | 广州三区   | HS20 | 1     | 55/56       | 223/224   | 2452/2452 | 2021-07-10 | 包年包月 | unter Rd. | 续费<br>分配至项目 |

## 使用 API 搜索 CDH 实例

使用 DescribeHosts 接口可以对专用宿主机实例进行过滤,具体用法详情参见 查看 CDH 实例列表 API。

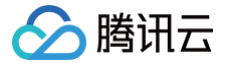

## 修改 CDH 实例名称

最近更新时间: 2024-09-20 20:11:41

为了方便用户快速辨识和管理专用宿主机,腾讯云支持通过控制台或者 API 的方式给专用宿主机设置名字,随时更改,立即生效。

### 使用控制台修改 CDH 实例名称

- 1. 登录 专用宿主机控制台。
- 2. 选择相应的地域,勾选需要修改名称的专用宿主机,单击列表顶部**更多操作 > 改名**。

| 新建       | 宿主机        | 分配云主机          | 更多操作 ▼            |      |       |          |         |           |            | 请输入宿主机名称 | vID进行搜索 Q | ¢ ¢ <u>↓</u> |
|----------|------------|----------------|-------------------|------|-------|----------|---------|-----------|------------|----------|-----------|--------------|
| <b>~</b> | ID/宿主机名    | 监控/状态          | 设置自动续费            | 机型   | 实例(台) | 可用/总CPU( | 可用/总内存( | 可用/总硬盘(   | 到期时间       | 计费模式     | 项目        | 操作           |
|          | host-<br>c | 」<br>Li<br>运行中 | 兴云<br>分配至项目<br>改名 | HS20 | 1     | 55/56    | 223/224 | 2452/2452 | 2021-07-10 | 包年包月     | onto BZ.  | 续费<br>分配至项目  |
|          |            |                | 批量管理实例            |      |       |          |         |           |            |          |           |              |

3. 在改名操作弹窗中,输入新宿主机名称,单击确定完成操作。

| 改名        |                     |        | × |
|-----------|---------------------|--------|---|
| 下列实例 (共1台 | 3) 将进行改名操作,查看详情 ▼   |        |   |
| ID        |                     | 宿主机名   |   |
| host-     | ic.                 | ho1000 |   |
| 新宿主机名称:   | test<br>你还可以输入56个字符 |        |   |
|           | 确定                  | 取消     |   |

## 使用 API 修改 CDH 实例名称

使用 ModifyHostsAttribute 接口可以修改 CDH 实例的名称,具体用法详见 修改 CDH 实例的属性。

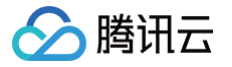

## 导出 CDH 实例列表

最近更新时间: 2024-09-20 20:11:41

您可以在控制台中导出某个地域的专用宿主机 CDH 的实例列表。导出的字段包括 ID、名称、机型、状态、实例数量、可用区、可用 CPU 核数、总 CPU 核 数、可用内存、总内存、可用硬盘大小、总硬盘大小、创建时间、到期时间。

### 操作步骤

- 1. 登录 专用宿主机控制台。
- 2. 选择地域,单击如下图所示的导出按钮。

| 新建 | 宿主机 分離     | ₩云主机 <b>更</b>   | 逐操作 ▼ |      |       |          |         |           |            | 请输入宿主机名称 | ∜ID进行搜索 Q, | ¢ ¢ ±       |
|----|------------|-----------------|-------|------|-------|----------|---------|-----------|------------|----------|------------|-------------|
|    | ID/宿主机名    | 监控/状态           | 可用区域  | 机型   | 实例(台) | 可用/总CPU( | 可用/总内存( | 可用/总硬盘(   | 到期时间       | 计费模式     | 项目         | 操作          |
|    | host-<br>c | <b>山</b><br>运行中 | 广州三区  | HS20 | 1     | 55/56    | 223/224 | 2452/2452 | 2021-07-10 | 包年包月     | state RL   | 续费<br>分配至项目 |

#### 3. 下载一个 cdh.csv 文件到本地,文件内容如下图所示。

| 宿主机ID     | 宿主机名     | 机型   | 状态  | 实例数量 | 区域   | 可用CPU | 总CPU | 可用内存  | 总内存   | 可用硬盘   | 总硬盘容量  | 创建时间            | 到期时间            |
|-----------|----------|------|-----|------|------|-------|------|-------|-------|--------|--------|-----------------|-----------------|
| host-0syo | 10027979 | HS20 | 运行中 | 1    | 广州三区 | 55核   | 56核  | 223GB | 224GB | 2452GB | 2452GB | 2020/6/10 18:32 | 2021/7/10 18:32 |
|           |          |      |     |      |      |       |      |       |       |        |        |                 |                 |

腾讯云

## 续费包年包月 CDH 实例

最近更新时间: 2024-09-20 20:11:41

您可以通过控制台或者 API 对包年包月的专用宿主机实例进行续费。

### 通过 CDH 控制台续费包年包月 CDH 实例

- 1. 登录 专用宿主机控制台。
- 2. 选择相应的地域,勾选需要修改续费的专用宿主机实例,并单击续费。

|    | 新建石 | <b>省主机</b>    | 分配云主机            | 更多操作 ▼ |        |               |          |         |           |            |   | 请输入宿主机名 | 称/ID进行搜索 | Q ¢ ¢ ±     |
|----|-----|---------------|------------------|--------|--------|---------------|----------|---------|-----------|------------|---|---------|----------|-------------|
|    |     | ID/宿主机名       | 监控/状态            | 可用区域   | 机型     | 实例(台)         | 可用/总CPU( | 可用/总内存( | 可用/总硬盘(   | 到期时间       |   | 计费模式    | 项目       | 操作          |
|    |     | host-<br>未命名  | - 山<br>运行中       | 上海三区   | HS20   | 0             | 56/56    | 224/224 | 2452/2452 | 2021-07-24 |   | 包年包月    | 默认项目     | 续费<br>分配至项目 |
| 3. | 在续  | 费弹窗中          | 中,选择需            | 要续费的图  | 时间,并单部 | 占 <b>确定</b> 。 |          |         |           |            |   |         |          |             |
|    | 续费  | ł             |                  |        |        |               |          |         |           |            | × | (       |          |             |
|    | 下列  | 实例 <b>(</b> 共 | : <b>1台)</b> 将进行 | 续费操作,  | 查看详情▼  |               |          |         |           |            |   |         |          |             |
|    | ID/ | 宿主名           |                  |        | 到期时间   | i)            |          | 续费      | 后到期时间     |            |   |         |          |             |
|    | ho  | st-           | ethe i           |        | 2021-0 | 7-10          |          | 2022    | -01-10    |            |   |         |          |             |
|    |     |               |                  |        |        |               |          |         |           |            |   |         |          |             |
|    | 续费  | 时长            | 1个月              | 2      | 3      | 6 1年          | 2年       | 3年      |           |            |   |         |          |             |
|    | 需支  | 付费用           |                  |        |        | -             |          |         |           |            |   |         |          |             |
|    |     |               |                  |        |        | 确定            | 取消       |         |           |            |   |         |          |             |

4. 进行支付后则完成了对 CDH 实例的续费操作。

## 通过续费管理页续费包年包月 CDH 实例

- 1. 登录 腾讯云控制台,选择页面右上角的费用 > 费用中心。
- 2. 选择左侧导航栏中的续费管理,进入续费管理页面。
- 3. 产品类别选择专用宿主机,并选择相应的地域,单击需续费的专用宿主机实例所在行右侧的续费。如下图所示:

| 时间范围<br>产品类别                | 全部 (420) 7天内到期 (53)<br>黑石物理服务器CPM (1) | 3) 15天内到期 (117)<br>云硬盘CBS (126) 云委 | 30天内到期 (270) 2个<br>如据库MySQL (3) 消息服务 | 月内到期 (322) 3个月内到<br>CKafka (1) 云服务器CVM | <ul> <li>1期 (331) 巳到期未停服 (22)</li> <li>(184) 专用宿主机CDH (8)</li> </ul> | 弹性公网IP (5) | 云原生数据库TDSQL-C (1) |      |
|-----------------------------|---------------------------------------|------------------------------------|--------------------------------------|----------------------------------------|----------------------------------------------------------------------|------------|-------------------|------|
|                             | 轻量应用服务器 (78) 容器                       | 階鏡像服务 TCR (4) 网                    | 站建设 (3)   腾汛云区块链TI                   | BaaS (2) 腾讯云图 (1)                      | 弹性MapReduce (3)                                                      |            |                   |      |
| 地域                          | 上海 (1) 北京 (7)                         |                                    |                                      |                                        |                                                                      |            |                   |      |
| 手动续费项                       | (1) 自动续费项(0)                          | ) 到期不续项(0)                         |                                      |                                        |                                                                      |            | ~ Q ¢             | ¢ ±  |
| 批量续费                        | 设为自动续费                                | 2为到期不续 统一 3                        | 期日                                   |                                        |                                                                      |            |                   |      |
| 资源ID/3                      | 8源名 产品描                               | 述                                  | 地域 / 可用区                             | 到期时间 ↑                                 | 所属项目 ▼                                                               | 单价         | 操作                |      |
| □ <mark>host-</mark><br>未命名 | 机型:<br>配置:                            | HS20<br>56核cpu、224G内存、             | 华东地区 (上海)<br>上海三区                    | 2021-07-24<br>30天内到期                   | 默认项目                                                                 | 100.000    | 续费设为自动续费          | 更多 ▼ |

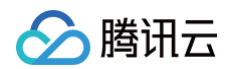

#### 4. 在续费弹窗中,选择需要续费的时间,并单击确定续费。如下图所示:

| 1 | 续费           |        |      |       |   |          |     |      |         |    |      | × |
|---|--------------|--------|------|-------|---|----------|-----|------|---------|----|------|---|
|   | 资源ID/资源得     | 3      | 产品名称 | F     |   | 当前到期     | 时间  | 续费   | 后到期时间   | 单价 | 续费金额 |   |
|   | host-<br>未命名 | n.     | 专用宿主 | E机CDH |   | 2021-07- | 24  | 2021 | 1-08-24 | 元月 | 元    |   |
| ; | 购买时长:        | 1个月    | 2    | 3     | 6 | 1年       | 2年  | 3年   | 其他时长    |    |      |   |
| J | 总计费用:        | a      |      |       |   |          |     |      |         |    |      |   |
| [ | 账户余额足        | 够时,资源至 | 期后按月 | 自动续费  |   |          |     |      |         |    |      |   |
|   |              |        |      |       |   |          | 确定续 | 费    | 取消      |    |      |   |

5. 进行支付后则完成了对 CDH 实例的续费操作。

#### 续费管理页设置自动续费包年包月 CDH 实例

- 1. 登录 腾讯云控制台,选择页面右上角的**费用 > 费用中心**。
- 2. 选择左侧导航栏中的 续费管理,进入"续费管理"页面。
- 3. 产品类别 选择专用宿主机,选择相应的地域,勾选需要修改续费的专用宿主机实例,单击设为自动续费。
- 4. 在自动续费弹窗中,单击确认,账户余额充足的情况下,系统将在到期当日为您进行自动续费。

| 设为自动续费项               |                                     |              |                     | × |
|-----------------------|-------------------------------------|--------------|---------------------|---|
| 下列资源到期后将<br>统将自动使用代金券 | <mark>安月</mark> 自动续费,请您确保资源<br>线续费。 | 到期时账户余额充足,若续 | <b>卖费时有可用的代金券,系</b> |   |
| 资源ID/资源名              | 产品名称                                | 到期时间         | 续费后到期时间             |   |
| host-<br>未命名          | 专用宿主机CDH                            | 2021-07-24   | 2021-08-24          |   |
|                       | 确定                                  | 取消           |                     |   |

## 使用 API 续费包年包月 CDH 实例

使用 ModifyHostsAttribute 接口将专用宿主机实例设置为自动续费,具体用法详见 修改 CDH 实例的属性 API。

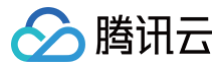

## 分配实例

最近更新时间: 2024-09-20 20:11:41

### 操作场景

您可以通过控制台或者 API 的方式,在购买的专用宿主机上创建云服务器实例。

### 前提条件

在专用宿主机上分配实例前,您需要根据实际情况选择完成以下工作:

- 要创建网络类型为私有网络(VPC)的 CVM 实例时,需要在目标地域 创建 VPC,并且在 VPC 下的目标可用区 新增子网。
- 不使用系统自动创建的默认项目时,需要 新建项目。
- 不使用系统自动创建的默认安全组时,需要在目标地域 创建安全组 并添加能满足您业务需求的安全组规则。
- 创建 Linux 实例时需要绑定 SSH 密钥对,需要在目标项目下 创建 SSH 密钥。
- 创建一个自定义镜像的实例时, 需要 创建自定义镜像 或者 导入镜像。

#### 注意事项

专用宿主机上可以创建的实例数量取决于剩余的可用 CPU、内存、本地盘资源大小以及实例的规格。 例如:一台完全空闲的 HS20(56核、224G内存),可以分配7台8核32G的实例。

### 操作步骤

#### 使用控制台创建实例

#### 进入实例分配页面

- 1. 登录 专用宿主机控制台。
- 2. 在 **专用宿主机** 管理页面,选择相应的地域,勾选专用宿主机,单击**分配云主机**。

#### 选择实例 CPU、内存配置

1. 在 **1.选择地域与机型** 页面,选择地域与机型。如下图所示:

| 可用区 ⑦ | 广州二区 广州三区 广州四区 广州五区 NEW 广州六区 ஆ |                |
|-------|--------------------------------|----------------|
| 所属宿主机 | host 重新选择                      |                |
| CPU   | 1<br>1核                        | - 1 + 核<br>55核 |
| 内存    | 1G                             | - 1 + G        |
|       | 下一步:选择镜像                       |                |

主要参数信息如下:

- CPU:根据选中的宿主机/宿主机资源池的剩余资源情况自定义实例的 CPU。
- **内存:**根据选中的宿主机/宿主机资源池的剩余资源情况自定义实例的内存配置。

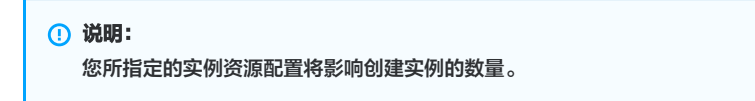

2. 单击**下一步:选择镜像**。

#### 选择镜像

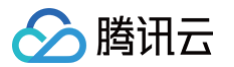

#### 1. 在 2.选择镜像 页面,选择镜像。如下图所示:

| 云服务器 C                                  | WM                                       |                        |                           |                 |          |        |               |           |        |
|-----------------------------------------|------------------------------------------|------------------------|---------------------------|-----------------|----------|--------|---------------|-----------|--------|
| 1.选择地域与标                                | 机型 2.进                                   | 择镜像                    | 3.选择存储                    | 与网络             | 4.设置信息   | 4.设置信息 |               |           |        |
| <b>已选配置</b><br>地域<br>可用区<br>机型<br>所属宿主机 | 广州<br>广州三区<br>独享型、1核CPU<br>host-         | J、1G内存                 |                           |                 |          |        |               |           |        |
| 镜像提供方<br>操作系统<br>系统版本                   | 公共镜像<br>CentOS<br>Windows Sen<br>请选择系统版本 | 自定义镜像<br>CoreOS<br>ver | <del>共享鏡像</del><br>Debian | 服务市场<br>FreeBSD | openSUSE | SUSE   | Tencent Linux | TencentOS | Ubuntu |
|                                         | 上一步                                      | 下一步: 选择存储              | 诸与网络                      |                 |          |        |               |           |        |

#### 主要参数信息如下:

- **镜像提供方**:根据不同来源,腾讯云提供公共镜像、自定义镜像、共享镜像和服务市场镜像。更多关于镜像类型的介绍,请参见 镜像类型介绍 。
- 操作系统:根据实际需求进行选择。
- 系统版本:根据实际需求进行选择。
- 2. 单击下一步:选择存储与网络。

#### 选择存储与网络

1. 在 3.选择存储与网络 页面,选择系统盘和数据盘,并设置网络信息。如下图所示:

|       | 机空                     | 2.选择镜像                     | 3.选择存储与网络    | 4.设置信息         |         |      |            |
|-------|------------------------|----------------------------|--------------|----------------|---------|------|------------|
| 地域    | 广州                     |                            |              |                |         |      |            |
| 可用区   | 广州三区                   |                            |              |                |         |      |            |
| 机型    | 独享型、1相                 | 家CPU、1G内存                  |              |                |         |      |            |
| 所属宿主机 | host                   | (he (well 1991)            |              |                |         |      |            |
| 镜像    | CentOS 8.2             | 2 64位                      |              |                |         |      |            |
| 系统盘   | 高性能云                   | 硬盘 SSD云硬盘                  | 本地硬盘         |                |         |      |            |
|       |                        |                            |              |                |         | - 10 | + GB (步长为1 |
|       | 10GB                   |                            | 500GB        |                | 1024GB  |      |            |
|       | 独享集群                   | 请选择集群                      | ~            | 当前可用区无指定类型独享集群 | 0       |      |            |
| 数据盘 ⑦ | ① 新建云碼                 | 「血数据血                      |              |                |         |      |            |
| 网络类型  | 基础网络                   | 络 私有网络                     |              |                |         |      |            |
| 公网IP  | 现在购                    | 买 暂不购买                     |              |                |         |      |            |
| 公网带宽  | 按流量计费                  |                            | 波达文际使用法具有日往  | 首 、 」 曲 一 向 a  |         |      |            |
|       | 用地中市见                  | ,」「1765」1765」(1855年)(1859) | 时这头的这门加强马片油。 | 异 计按示例 6       |         |      |            |
|       |                        |                            |              |                |         |      | Mhas       |
|       | 1Mbps                  | i<br>5Mbp                  | 05           | 20Mbps         | 100Mbps | - 1  | + Mbps     |
| 服务器数量 | 1Mbps<br>一 1<br>当前配置最多 | 5Mbg<br>+ 台<br>:可以台建55台    | 35           | 20Mbps         | 100Mbps | - 1  | + Mbps     |

主要参数信息如下:

- 🔗 腾讯云
  - **系统盘**:必选项。默认容量为50GB,用于安装操作系统。您可以选择系统盘所用的云盘类型和容量。地域不同会影响可供选择的云盘类型。
  - 数据盘:可选项。您可以选择在创建实例后再添加数据盘;可以在购买时添加数据盘,并选择数据盘的云盘类型和容量;还可以创建空数据盘或者使用数据盘快照创建数据盘。
    - 实例支持的存储类型有:本地硬盘/本地 SSD 硬盘、云硬盘、高性能云硬盘、SSD 云硬盘。更多关于云硬盘的介绍,请参见 云硬盘分类。
  - 网络类型
    - 基础网络: 2017年8月3日起新上线地域对所有用户均不再支持基础网络,2017年6月13日后新注册的部分账号也不再支持基础网络。
    - 私有网络: 必须选择 VPC 和子网,若没有事先创建 VPC 和子网,可以选择默认 VPC 和子网。更多关于基础网络和私有网络的介绍,请参见 私 有网络概述 。
    - 公网IP: 专用宿主机上的实例网络仅支持按流量计费,若需要为实例分配一个公网 IP 地址,请选择现在购买。通过这种方式分配的 IP 地址不能直接与实例解绑,但是可以将该公网 IP 转换成弹性公网 IP 再进行解绑。
    - 公网带宽: 根据实际需求进行配置。
    - 服务器数量:根据实际需求进行设置。
  - 2. 单击**下一步:设置信息**。

#### 设置信息

1. 在 4.设置信息 页面,设置所属项目、主机名、登录方式以及安全组。如下图所示:

| 主机名    | 创建后命名  立即命名                                                                               |
|--------|-------------------------------------------------------------------------------------------|
|        | 请输入主机名称 你还可以输入60个字符                                                                       |
| 登录方式   | 设置密码 立即关联密钥 自动生成密码                                                                        |
| 用户名    | root                                                                                      |
| 密码     | 请输入主机密码                                                                                   |
|        | linux机器密码需8到30位,至少包括三项([a-z,A-Z],[0-9]和[() <sup>、</sup> ~/@#\$%^&*-+=_]{}[;;'~>,.?/的特殊符号) |
| 确认密码   | 请输入主机确认密码                                                                                 |
| 所属项目   |                                                                                           |
| 安全组⑦   | ✓ C 预览规则 使用指引 <sup>2</sup>                                                                |
|        | System created security group                                                             |
| 安全加固 ⑦ | → 免费开通 详细介绍 2                                                                             |
| 云监控 ⑦  | ☑ 免费开通 详细介绍 □                                                                             |
| 费用:    | <ul> <li>元/小时(面置费用)</li> <li>元/GB(网络费用)</li> <li>上一歩</li> <li>立即购买</li> </ul>             |

主要参数信息如下:

- 主机名:
  - 选择创建后命名,在创建后的云服务器名字则命名为 未命名。该名称仅在控制台显示,并非云服务器的 hostname。
  - ○选择**立即命名**,需填写有语义的名字,限制在60个字符以内。
- 登录方式:
  - 若镜像选择了 Linux 类型的云服务器,登录方式可选设置密码、立即关联密钥以及自动生成密码。
  - 若镜像选择了 Windows 类型的云服务器,登录方式可选设置密码和自动生成密码。
- 安全组:
  - 如果您自己没有创建安全组,可选择**新建安全组**。

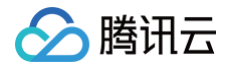

○ 如果已有安全组,请选择**已有安全组**。同时您可以预览安全组规则,关于安全组规则的介绍,请参见 安全组。

- 安全加固:免费开通 DDoS 防护、WAF 和云镜主机防护,更多介绍请参见 主机安全。
- 云监控: 免费开通云产品监控,安装组件获取主机监控指标并以监控图标形式展示,且支持设置自定义告警阈值等。更多介绍,请参见 云监控概述。
- 2. 单击**立即购买**,即可完成创建。

#### () 说明:

云服务器完成创建后,您将会收到站内信,其内容包括实例名称、公网 IP 地址、内网 IP 地址、登录名、初始登录密码(选择自动生成密码情况下) 等信息,您可以使用这些信息登录和管理实例。

## 使用 API 创建实例

使用 RunInstances 接口可以在指定专用宿主机上创建实例,具体用法详见创建实例 API。

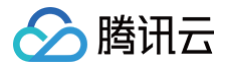

## 登录实例

最近更新时间: 2024-09-19 11:12:02

专用实例登录操作与普通云服务器相同。详细操作指南请参见云服务器对应文档。

登录 Windows 实例

详见登录Windows实例。

## 登录 Linux 实例

详见登录 Linux 实例。

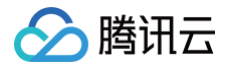

## 导出实例列表

最近更新时间: 2024-09-20 20:11:41

您可以在控制台导出某台宿主机上的实例列表,并且可以自定义导出列表的字段。最多勾选26个字段,包括:ID、主机名、状态、地域、可用区、主机类型、操 作系统、镜像 ID、CPU、内存、带宽、公网 IP、内网 IP、系统盘类型、系统盘大小、数据盘类型、数据盘大小、所属网络、所在子网、关联 VPC、创建时 间、到期时间、主机计费模式、网络计费模式、所属项目、标签。

### 操作步骤

- 1. 登录 专用宿主机控制台。
- 2. 选择相应的地域。单击要导出实例专用宿主机的 ID/主机名,打开专用宿主机详情页,选择**实例列表**,单击如下图所示导出按钮。

| ← host-                | with: (autors            |                       |                       |                                           |                |                              |           |                |           |
|------------------------|--------------------------|-----------------------|-----------------------|-------------------------------------------|----------------|------------------------------|-----------|----------------|-----------|
| 配置详情                   | 实例列表                     | 监控指标                  |                       |                                           |                |                              |           |                |           |
|                        |                          |                       |                       |                                           |                |                              |           |                |           |
| 要对实例进行日常!<br>云硬盘采用按量计! | 监控维护、配置升级、<br>费的计费方式。当账户 | 其他更多操作,请<br>*欠费时,若系统盘 | 前往[实例]管理<br>被隔离,子机不可用 | ; 若系统盘被清除, 子机料                            | 9一同被清除。如需屏蔽此逻辑 | <b>鼠,请联系大客户经理</b> 开          | F通欠费不停服服务 |                |           |
| 更多操作 ▼                 | +分配实例                    |                       |                       |                                           |                |                              | 请输入       | 、实例名/实例ID/IP进行 | 搜雾 Q, 卒 上 |
| ID/实例名                 | 状态                       | 可用区                   | 实例类型                  | 配置                                        | IP地址           | 实例计费模式                       | 网络计费模式    | 所属项目           | 操作        |
| ins-<br>未命名            | 也运行中                     | 广州三区                  | 独享型                   | 1 核 1 GB 1 Mbps<br>系统盘:高性能云硬组<br>网络: VPC2 | (公)<br>(内)     | 不计费<br>2021-06-25<br>15:47创建 | 按流量计费     |                | 关机重启销毁    |

3. 选择要导出的字段,单击确定。

| 自定义导出字段        |                  |                          | × |
|----------------|------------------|--------------------------|---|
| 请选择你要导出的字段     | ,最多勾选27个字段,已勾选27 | 7个。                      |   |
| 全选             |                  |                          |   |
| ✓ ID           | ✓ 实例名            | ✓ 状态                     |   |
| ✔ 地域           | ✔ 可用区            | ✔ 实例类型                   |   |
| ✔ 操作系统         | ✓ 镜像id           | CPU                      |   |
| ✔ 内存           | ✔ 带宽             | ✓ 公网IP                   |   |
| ✓ 内网IP         | ✔ 系统盘类型          | ✔ 系统盘大小                  |   |
| ✔ 数据盘类型        | ✔ 数据盘大小          | ✔ 所属网络                   |   |
| ✔ 所在子网         | ✓ 关联vpc          | ✔ 创建时间                   |   |
| ✔ 到期时间         | ✔ 实例计费模式         | ✔ 网络计费模式                 |   |
| ✔ 所属项目         | ✓ 专用宿主机ID        | <ul> <li>✓ 标签</li> </ul> |   |
| 导出范围 🔹 导出台     | 全部实例             |                          |   |
| 🔿 仅导出          | 出搜索结果            |                          |   |
| ○ 仅导出          | 出选中实例            |                          |   |
|                |                  |                          |   |
|                | 确定取消             | i                        |   |
| 下载 cvm.csv 到本批 | 也,文件内容如下图所示。     |                          |   |

| ID   | 实例名 | 状态  | 地域 | 可用区  | 实例类型 | 操作系统       | 镜像ID      | CPU | 内存(GB) | 公网带宽() | 主IPv4公网    | 主IPv4内网 | 系统盘类型    |
|------|-----|-----|----|------|------|------------|-----------|-----|--------|--------|------------|---------|----------|
| ins- | 未命名 | 运行中 | 广州 | 广州三区 | 独享型  | CentOS 8.0 | img-25szk | 1   | 1      | 1      | 106 57 108 | 1004115 | CLOUD_PR |
|      |     |     |    |      |      |            |           |     |        |        |            |         |          |

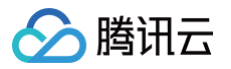

## 调整实例配置

最近更新时间: 2024-09-20 20:11:41

专用宿主机上的实例支持快速方便地调整配置,调节范围受限于该实例所在专用宿主机的剩余资源数量。用户可随时根据自己的需求自由调整实例配置,应对不同 时期的业务需求。

### 注意事项

- 当被操作实例处于关机状态时,可直接进行控制台变更操作。
- 当被操作实例处于**运行中**状态时,需要您同意进行强制关机,方可进行调整。

#### 操作步骤

- 1. 登录 云服务器控制台。
- 2. 找到需要调整的实例,单击右侧操作栏更多 > 资源调整 > 调整配置。如下图所示:

| ID/实例名           | 监控   | 状态 ▼ | 可用区 ▼ | 主机类型 ▼    | 配置                            | 主IP地址 | 实例计费模式 ▼           | 网络计费模式 |        | 操作      |
|------------------|------|------|-------|-----------|-------------------------------|-------|--------------------|--------|--------|---------|
|                  | , di | 也运行中 | 重庆一区  | 标准型S3     | 1 核 1 GB 1 Mbps<br>系统会,高计能工研究 | ŋ     | 按量计费<br>2010-10-14 | 按流量计费  |        | 登录 更多 🔻 |
|                  | /    |      |       |           | 网络:                           |       | 11:31创建            |        | 调整配置   | 购买相同配置  |
|                  |      |      |       |           |                               |       |                    |        | 调整硬盘   | 实例状态 ▶  |
|                  | di.  | ①运行中 | 重庆一区  | 标准型S3 🛟   | 1 核 1 GB 1 Mbps<br>系统会:高性能示硬会 | 11    | 按量计费<br>2019-10-14 | 按流量计费  | 调整硬盘介质 | 实例设置 ▶  |
|                  |      |      |       |           | 网络:                           |       | 10:15创建            |        | 调整网络   | 重装系统    |
|                  |      |      |       |           |                               |       |                    |        | 切换私有网络 | 密码/密钥 ▶ |
|                  | di   | 也运行中 | 重庆一区  | 标准型S3 👬   | 2 核 4 GB 0 Mbps<br>系统由:高性能示硬由 |       | 按量计费<br>2019-10-14 | -      | 加入带宽包  | 资源调整 ▶  |
|                  |      |      |       |           | 网络:                           |       | 10:08创建            |        |        | 制作镜像    |
|                  |      |      |       | +=\###00  |                               |       |                    |        |        | IP/网卡 ▶ |
| and an inclusion | 111  | し运行中 | 里庆一区  | 你心在坐83 10 | 2 核 4 GB U MDps<br>系统盘:高性能云硬盘 |       | 2019-10-14         | -      |        | 安全组 ▶   |
|                  |      |      |       |           | 网络:                           |       | 10:08创建            |        |        |         |

#### 3. 在弹出的操作框中,设置好目标配置,单击下一步。

| 调整配  | 置       |        |           |       |               |            |                       |          |        |    | × |
|------|---------|--------|-----------|-------|---------------|------------|-----------------------|----------|--------|----|---|
| 1 #  | 选择目标配置  |        | 2 费用统计    |       | 3 关机提示        |            |                       |          |        |    |   |
| 已选1台 | 实例, 查看洋 | 情 🔺    |           |       |               |            |                       |          |        |    |   |
| NO   | 实例名称    |        | 175       | 例ID   | 当前配置          |            | 计费时长                  | 状态       | 操作     |    |   |
| 1    | -       |        |           |       | S3.SMALL1(标准型 | S3,1核1GB)  | 按小时计费                 | 运行中      | 可调整配置  |    |   |
| 请选择總 | 欧的目标配置  |        |           |       |               |            |                       |          |        |    |   |
| 2核   | •       | 4GB 💌  | 全部机型      | •     |               |            |                       |          |        |    |   |
|      |         | 机型     | 规格        | VCPU  | 」 内存          | 处理器型号      | 号(主频)                 | 内网带宽     | 网络收发包  | 备注 |   |
|      |         | 标准型S3  | S3.MEDIUM | 4 2核  | 4 GB          | Intel Xeon | Skylake 6133(2.5 GHz) | 1.5 Gbps | 25万pps | 无  |   |
|      |         | 标准型SA1 | SA1.MEDIU | ₩4 2核 | 4 GB          | AMD EPY    | C 7551(2.0 GHz)       | 1.5 Gbps | -      | 无  |   |
|      |         |        |           |       |               |            |                       |          |        |    |   |

## 🔗 腾讯云

#### 4. 确认配置调整信息后单击**去调整**,等待调整完成。

| 调整配置                                                                                                    |
|----------------------------------------------------------------------------------------------------|
| <ul> <li>✓ 选择目标配置 &gt; ✓ 费用统计 &gt; 3 关机提示</li> </ul>                                                                    |
| 调整配置需要在关机状态下操作:<br>1 为了避免数据丢失, 云服务器将关机中断您的业务。请仔细确认<br>2 强制关机可能会导致数据丢失或文件系统损坏。您也可以主动关机后进行调整配置<br>3 强制关机可能需要您等待较长时间,请耐心等待 |
| ✓ 同意强制关机 上一步 开始调整                                                                                                    |

## 迁移实例 CDH 实例转换为 CVM 实例

最近更新时间: 2024-12-17 16:50:42

### 操作场景

本文介绍如何通过控制台,将专用宿主机上的云服务器 CVM 实例转换为共享宿主机 CVM 实例,满足业务灵活部署的需求。

#### 注意事项

待迁移实例需注意以下事项:

- 实例需处于**已关机**状态。
- 不支持使用本地盘的实例进行迁移。可参见 调整硬盘介质,将本地盘调整为云硬盘。
- 若实例已挂载增强型 SSD 型云硬盘,则可能会因硬盘本身限制导致无法选择目标实例。具体限制请参见云硬盘类型中的 注意事项。

目标 CVM 需满足:与待迁移 CVM 需处于同一账号、同一地域、同一可用区下。

#### 操作步骤

- 1. 登录云服务器控制台,选择左侧导航栏中的专用宿主机。
- 2. 在**专用宿主机**页面上方,选择宿主机所在地域。
- 3. 选择待转换实例所属的宿主机名,进入该宿主机详情页面,单击**实例列表**页签。
- 4. 单击需转换实例所在行右侧的转换为 CVM 实例。如下图所示:

| ID/实例名      | 状态  | 可用区  | 实例类型 | 配置                                      | IP地址                                  | 实例计费模式                           | 网络计费模式 | 所履项目   | 操作                        |
|-------------|-----|------|------|-----------------------------------------|---------------------------------------|----------------------------------|--------|--------|---------------------------|
| ins-<br>未命名 | 已关机 | 上海二区 | 独享型  | 4核 8GB 1Mbps<br>系统曲: 高性能云硬盘<br>网络: test | 1117298362                            | 不计费<br>2021-06-11<br>18:16:04 创建 | 按流量计费  | Inclus | 开机 销毁<br>转换为CVM实例<br>更多 ▼ |
| ins-        | 已关机 | 上海二区 | 独享型  | 2核 2GB 1Mbps<br>系统盘:高性能云硬盘<br>网络:基础网络   | 1.116.146.1075(2)<br>10.107.25.254(R) | 不计费<br>2021-04-20<br>11:10:42 创建 | 按流量计费  | mangas | 开机 销毁<br>转换为CVM实例<br>更多 ▼ |

#### () 说明:

如需批量迁移实例,请在列表中勾选实例后,选择列表上方的更多操作 > 实例设置 > 转换为 CVM 实例。

#### 5. 在弹出的转换为 CVM 实例窗口中,进行如下配置。

5.1 在选择目标配置中,选择目标实例规格后单击下一步。如下图所示:

| \$ | 转换为CVM实例    | I            |         |          |                              |          |              |    |         | × |
|----|-------------|--------------|---------|----------|------------------------------|----------|--------------|----|---------|---|
|    | 1 选择目标香     | <b>2 选择计</b> | 费类型     | > 3 关机提示 |                              |          |              |    |         |   |
| 泛  | 8已选择1台实例《   | 如            |         |          |                              |          |              |    |         |   |
|    | 实例ld        | 实例名          |         |          | 当前配置                         |          |              |    | 操作      |   |
|    | ins and the | 未命名          |         |          | CDH_4C8G(独享型,4核 8GB          | )        |              |    | 可调整配置   |   |
|    | 全部核数 ▼      | 全部内存 🔻 全部机型  | ▼ 🔽 仅显示 | 支持的机型    |                              |          |              |    |         |   |
|    | 机型          | 規格           | vCPU    | 内存       | 处理器型号 (主频)                   | 内网带宽     | 网络收发包        | 备注 |         |   |
|    | ○ 标准型S5     | S5.SMALL2    | 1核      | 2GB      | Intel Xeon Cascade Lake 8255 | 1.5 Gbps | 25 万pps      | 无  |         | ^ |
|    | ○ 标准型S5     | S5.SMALL4    | 1核      | 4GB      | Intel Xeon Cascade Lake 8255 | 1.5 Gbps | 25 万pps      | 无  |         |   |
|    | ○ 标准型S5     | S5.MEDIUM4   | 2核      | 4GB      | Intel Xeon Cascade Lake 8255 | 1.5 Gbps | 30万pps       | 无  |         |   |
|    | ○ 标准型S5     | S5.MEDIUM8   | 2核      | 8GB      | Intel Xeon Cascade Lake 8255 | 1.5 Gbps | 30 万pps      | 无  |         |   |
|    | ○ 标准型S5     | S5.LARGE8    | 4核      | 8GB      | Intel Xeon Cascade Lake 8255 | 1.5 Gbps | 50 万pps      | 无  |         | ~ |
|    | 共 178 条     |              |         |          |                              |          | 20 ▼ 条/页 🛛 ◀ | 1  | /9页 🕨 ) | M |
|    |             |              |         |          | 下—步 关闭                       |          |              |    |         |   |

5.2 在选择计费类型中,选择目标计费类型,确认费用明细后单击下一步。如下图所示:

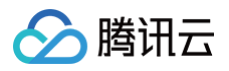

| 转换为CVM实例 | I            |       |      |     |    |  | × |
|----------|--------------|-------|------|-----|----|--|---|
| 💛 选择目标的  | 配置 〉 🙎 选择计费类 | 型 > ③ | 关机提示 |     |    |  |   |
| 实例规格     | S5.SMALL2    |       |      |     |    |  |   |
| 实例台数     | 1            |       |      |     |    |  |   |
| 计费方式     | ● 包年包月 按量计费  |       |      |     |    |  |   |
| 选择时长     | 1个月 *        |       |      |     |    |  |   |
| 需支付费用合计  | 元            |       |      |     |    |  |   |
|          |              |       | 上一步  | 下一步 | 关闭 |  |   |

5.3 在关机提示中,确认关机提示并单击开始调整即可。 实例转换完成后,实例状态为关机。您可前往 云服务器控制台 页面查看。

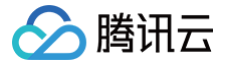

## CVM 实例迁移至 CDH

最近更新时间: 2024-09-20 20:11:41

## 操作场景

本文介绍如何通过控制台,将云服务器 CVM 实例迁移至专用宿主机,满足业务灵活部署的需求。

### 注意事项

待迁移实例需注意以下事项:

- 实例需处于 **已关机** 状态。
- 不支持使用本地盘的实例进行迁移。可参见 调整硬盘介质,将本地盘调整为云硬盘。
- 仅支持按量计费实例迁移至 CDH。
- 若实例已挂载增强型 SSD 型云硬盘,则可能会因硬盘本身限制导致无法选择目标实例。具体限制请参见云硬盘类型中的 注意事项。

目标 CDH 需满足以下条件:

- 与待迁移 CVM 需处于同一账号、同一地域、同一可用区下。
- 可用资源足够分配给待迁移实例,即目标 CDH 剩余 CPU 、内存资源大于等于待迁移实例。

### 操作步骤

- 1. 登录 云服务器控制台。
- 2. 选择需迁移实例所在行右侧的更多 > 实例设置 > 迁移至专用宿主机。

```
    说明:
    如需批量迁移实例,请在列表中勾选实例后,选择列表上方的更多操作 > 实例设置 > 迁移至专用宿主机。
```

- 3. 在弹出的 迁移至专用宿主机 窗口中,进行如下配置。如下图所示:
  - 3.1 在 选择专用宿主机 中,选择目标宿主机后单击下一步。

| 迁移至专用  | 用宿主机                 |                |        |             |                     | ×   |
|--------|----------------------|----------------|--------|-------------|---------------------|-----|
| 1 选择   | <b>春专用宿主机 〉 2</b> 费  | 1111細 > ③ 关键   | 机提示    |             |                     |     |
| () #   | 告CVM实例有挂载增强型SSD云硬盘,因 | 挂载问题,可能无法迁移到某些 | 专用宿主机。 | 想了解更多规则? 13 |                     |     |
| 您已选择16 | 台实例 收起               |                |        |             |                     |     |
| No.    | 实例名                  | 实例             | d      | vCPU        | 内存                  |     |
| 1      | as-                  | ins-           | NOM09  | 1核          | 2GB                 |     |
| 多个关键   | 字用竖线 "  分隔,多个过滤标签用回车 | 罐分隔            | Q, (   | \$          |                     |     |
| ID/禕   | 自主机名称                | 机型             |        | 可用/总CPU(核)  | 可用/总内存(GB)          |     |
| o 📰    | and a second         | HS20           |        | 49/56       | 213/224             |     |
| 共 1 条  |                      |                |        |             | 20 * 条/页    4 1 /1页 | ► H |
|        |                      |                |        | デー步         |                     |     |

3.2 在 费用明细 中,确认费用明细并单击下一步。如下图所示:

| 转换为CVM实例 |                               | × |
|----------|-------------------------------|---|
| ✓ 选择目标   | <b>記圖 〉 2 选择计费类型 〉 ③</b> 关机提示 |   |
| 实例规格     | S5.SMALL2                     |   |
| 实例台数     | 1                             |   |
| 计费方式     | ● 也年包月 ○ 按量计费                 |   |
| 选择时长     | 1个月 *                         |   |
| 需支付费用合计  | 元                             |   |
|          | 上 <del>一</del> 步 天团 关闭        |   |

3.3 在 关机提示中,勾选同意强制关机并单击开始调整即可。

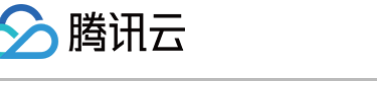

实例转换完成后将自启动,状态为 运行中 。您可前往 专用宿主机 页面查看。

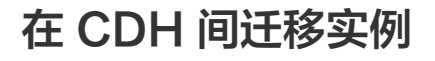

最近更新时间: 2024-09-20 20:11:41

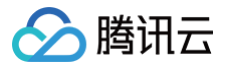

### 操作场景

本文介绍如何通过控制台,在不同的专用宿主机之间迁移实例。

#### 注意事项

待迁移实例需注意以下事项:

- 实例需处于**已关机**状态。
- 不支持使用本地盘的实例进行迁移。
- 实例需使用私有网络。若实例使用基础网络,可参见 切换私有网络服务 进行网络切换。

目标 CDH 需满足以下条件:

- 与待迁移 CDH 需处于同一账号、同一地域、同一可用区下。
- 可用资源足够分配给待迁移实例,即目标 CDH 剩余 CPU 、内存资源大于等于待迁移实例。

### 操作步骤

- 1. 登录云服务器控制台,选择左侧导航栏中的 专用宿主机。
- 2. 在 **专用宿主机** 页面上方,选择宿主机所在地域。
- 3. 选择待迁移实例所属的宿主机名,进入该宿主机详情页面,单击**实例列表**页签。
- 4. 在**实例列表**页签中,您可按需进行单个或批量实例迁移:

#### 单个实例迁移

选择需迁移实例所在行右侧的更多 > 调整所属宿主机。如下图所示:

| + host-              | with: Dealbox           |                      |                          |                              |             |                              |          |              |                       |    |
|----------------------|-------------------------|----------------------|--------------------------|------------------------------|-------------|------------------------------|----------|--------------|-----------------------|----|
| 配置详情                 | 实例列表                    | 监控指标                 |                          |                              |             |                              |          |              |                       |    |
|                      |                         |                      |                          |                              |             |                              |          |              |                       |    |
| 要对实例进行日常<br>云硬盘采用按量计 | 监控维护、配置升级.<br>费的计费方式。当账 | 、其他更多操作,<br>中欠费时,若系统 | 请 前往[实例)管理<br>盘被隔离,子机不可用 | ];若系统盘被清除,                   | 子机将一同被清除。如需 | 屏蔽此逻辑,请联系大客户                 | 2理开通欠费不停 | 服服务.         |                       |    |
| 更多操作                 | +分配实例                   |                      |                          |                              |             |                              | 请输入实     | 例名/实例ID/IP进行 | 密速 Q                  | \$ |
| D/实例名                | 状态                      | 可用区                  | 实例类型                     | 配置                           | IP地址        | 实例计费模式                       | 网络计费模式   | 所展项目         | 操作                    |    |
| ☐ ins<br>未命名         | 心已关机                    | 79028                | 独享型 🗘                    | 1 核 1 GB 1<br>系统盘:高性能<br>网络: | (公)<br>(内)  | 不计费<br>2021-06-22<br>14:30创建 | 按流量计器    | 调整和          | 开机 锎<br>更多 ▼<br>所屬宿主机 | ]  |

#### 批量实例迁移

勾选需迁移实例前的复选框,并选择页面上方的**更多操作 > 调整所属宿主机**。如下图所示:

| + host               | with: (aution)           | 1                     |                        |                                      |                |                               |          |              |               |
|----------------------|--------------------------|-----------------------|------------------------|--------------------------------------|----------------|-------------------------------|----------|--------------|---------------|
| 配置详情                 | 实例列表                     | 监控指标                  |                        |                                      |                |                               |          |              |               |
| 要对实例进行日常<br>云硬盘采用按量计 | 监控维护、配置升级、<br>费的计费方式。当账户 | 其他更多操作,请<br>"欠费时,若系统盘 | ;前往[实例)管理<br>被隔离,子机不可用 | 1; 若系统盘被清除, 子机;                      | 8—同被清除。如需屏蔽此逻辑 | ,请联系大客户经理于                    | 通欠盡不停服服务 |              |               |
| 更多操作 ▼               | +分配实例                    |                       |                        |                                      |                |                               | 请输入实例名称  | 定例ID/IP进行搜索( | ¢ ±           |
| 重启<br>开机             | 状态                       | 可用区                   | 实例类型                   | 配置                                   | IP地址           | 实例计费模式                        | 网络计费模式   | 所属项目         | 操作            |
| 关机销毁                 | (1) 日关机                  | 19028                 | 独享型 🤣                  | 1 核 1 GB 1 Mbps<br>系统盘:高性能云硬值<br>网络: | (公)<br>(内)     | 不计费<br>2021-06-22<br>14:30创建  | 按流量计费    | united Ref.  | 开机 销毁<br>更多 ▼ |
| 调整所属宿主机              | 心已关机                     | 19028                 | 独享型                    | 1核1GB1Mbps<br>系统盘:高性能云硬组<br>网络:      | (公)<br>(内)     | 不计费<br>2021-06-22<br>14-1140建 | 按流量计费    |              | 开机 销毁<br>更多 ▼ |

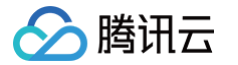

#### 5. 在弹出的 调整所属宿主机 窗口中,选择 目标宿主机 。如下图所示:

| 调整角 | 「属宿主机                |                     |        | ×   |
|-----|----------------------|---------------------|--------|-----|
| 您已选 | 1台实例 执行调整所属          | 宿主机操作, 查 <b>看</b> 详 | 青 ▼    |     |
| No. | 实例名                  | 实例ID                | 当前带宽上限 | 操作  |
| 0   | 未命名                  | ins-                | 1 Mbps | 可调整 |
| 日标宿 | 主机 请选择专用<br>选中实例进行调整 | <sup>宿主机</sup> ▼    |        |     |
|     |                      | 确定                  | 取消     |     |

#### 6. 单击确定即可执行迁移操作。

刷新 专用宿主机 页面,即可查看迁移后的实例所对应的宿主机已更新,并且实例状态为已关机。

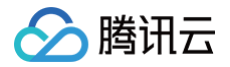

## 销毁实例

最近更新时间: 2024-09-20 18:19:44

当您不再需要该实例时,可随时销毁专用实例。销毁后,挂载在实例上的本地盘和非弹性云硬盘都将一并销毁,保存在这些存储上的数据将丢失。但挂载在该实例 上的弹性云盘会继续保留,数据不受影响。

## 通过云服务器控制台销毁实例

- 1. 登录 云服务器控制台。
- 2. 找到所要销毁的专用实例。单击右侧操作栏中更多 > 实例状态 > 销毁/退还。

| D级网络            | ; | 臨疫  | 状态 ▼ | 可用区 ▼ | 主机类型 下          | 配置                                   | 主印地址           | 实例计获模式 ▼                                   | 网络计费模式 |                | 操作                    |          |
|-----------------|---|-----|------|-------|-----------------|--------------------------------------|----------------|--------------------------------------------|--------|----------------|-----------------------|----------|
| •               | / | di. | ●這行中 | 重庆一区  | 标准型\$34         | 1 核 1 GB 1 Mbps<br>系统盘:高性能云硬盘<br>网络: | 1.11.17.18.1.1 | 按量计器<br>2019-10-14<br>11:31创建              | 按流量计费  |                | 22录 更多<br>购买相同配       | t v<br>E |
|                 |   | di  | ❹运行中 | 重庆一区  | 150#2283        | 1 核 1 GB 1 Mbps<br>系统盘:寄性能云硬盘<br>网络: | 1              | 按 <del>量计数</del><br>2019-10-14<br>10:15创建  | 按流量计数  | 重启<br>开机<br>关机 | <u> </u>              | Þ        |
| and the factors |   | di  | Ů還行中 | 重庆一区  | 标准型S3叠          | 2 核 4 GB 0 Mbps<br>系统盘:拖性能云硬盘<br>网络: | -              | 按 <del>届计</del> 群<br>2019-10-14<br>10:08创建 | -      | 朝殿/退还          | 密码/密钥<br>资源调整<br>制作镜像 | •        |
|                 |   | di  | ●這行中 | 重庆一区  | 标准型\$3 <b>静</b> | 2 核 4 GB 0 Mbps<br>系统盘:而性能云硬盘<br>网络: | -              | 按量计器<br>2019-10-14<br>10:08创建              |        |                | IP/同卡<br>安全组          | •        |

## 通过 API 销毁实例

使用 TerminateInstances 接口销毁实例,具体用法详见 退还实例 API。